### **RTL Synthesis using Design Compiler**

**Dr Basel Halak** 

# **Learning Outcomes:**

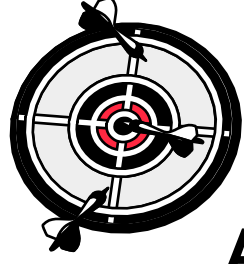

After completing this unit, you should be able to:

- 1. Set up the DC RTL Synthesis Software and run synthesis tasks
- 2. Synthesize a simple RTL design
- 3. Create your own scripts
- 4. Carry out basic timing and power analysis based on the results

# **Digital Design Flow**

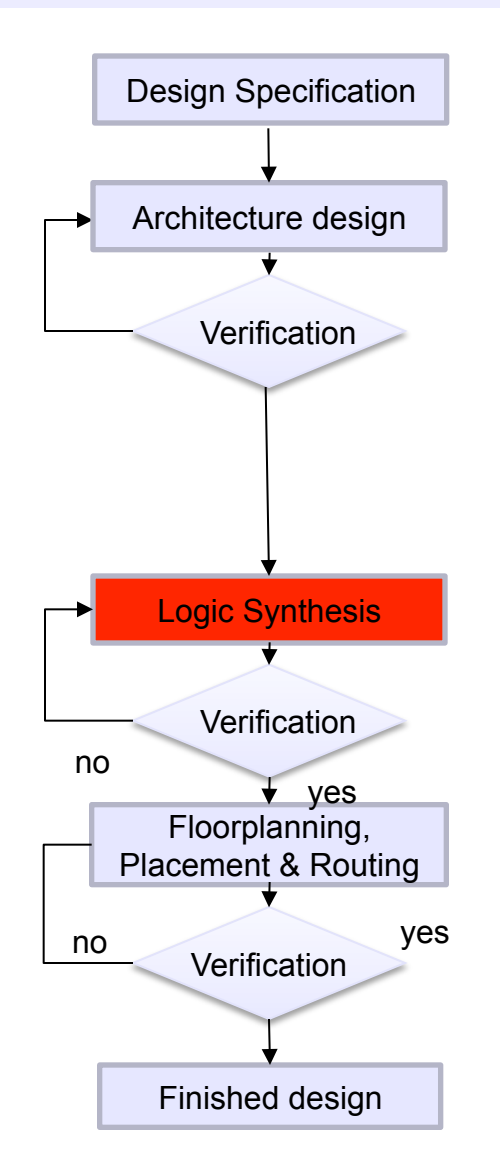

School of Electronics and Computer Science, University of Southampton, UK

## **Design Compiler Lab Instructions**

#### For this lab you will need:

- 1. A synthesizable Verilog of the design (this is provided)
- 2. Library Setup File (this is provided)

## **Synthesis Process**

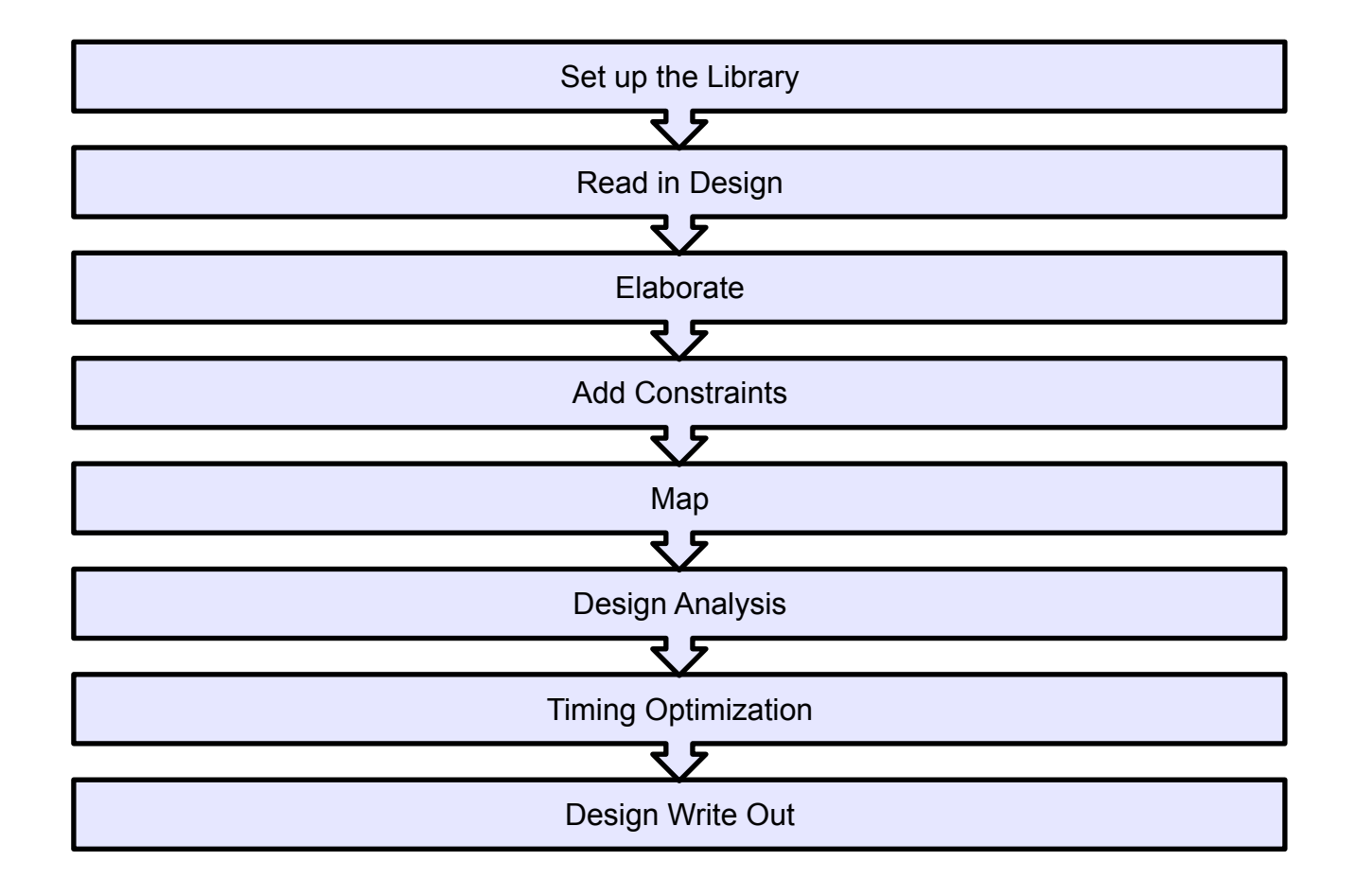

## **Synthesis Process**

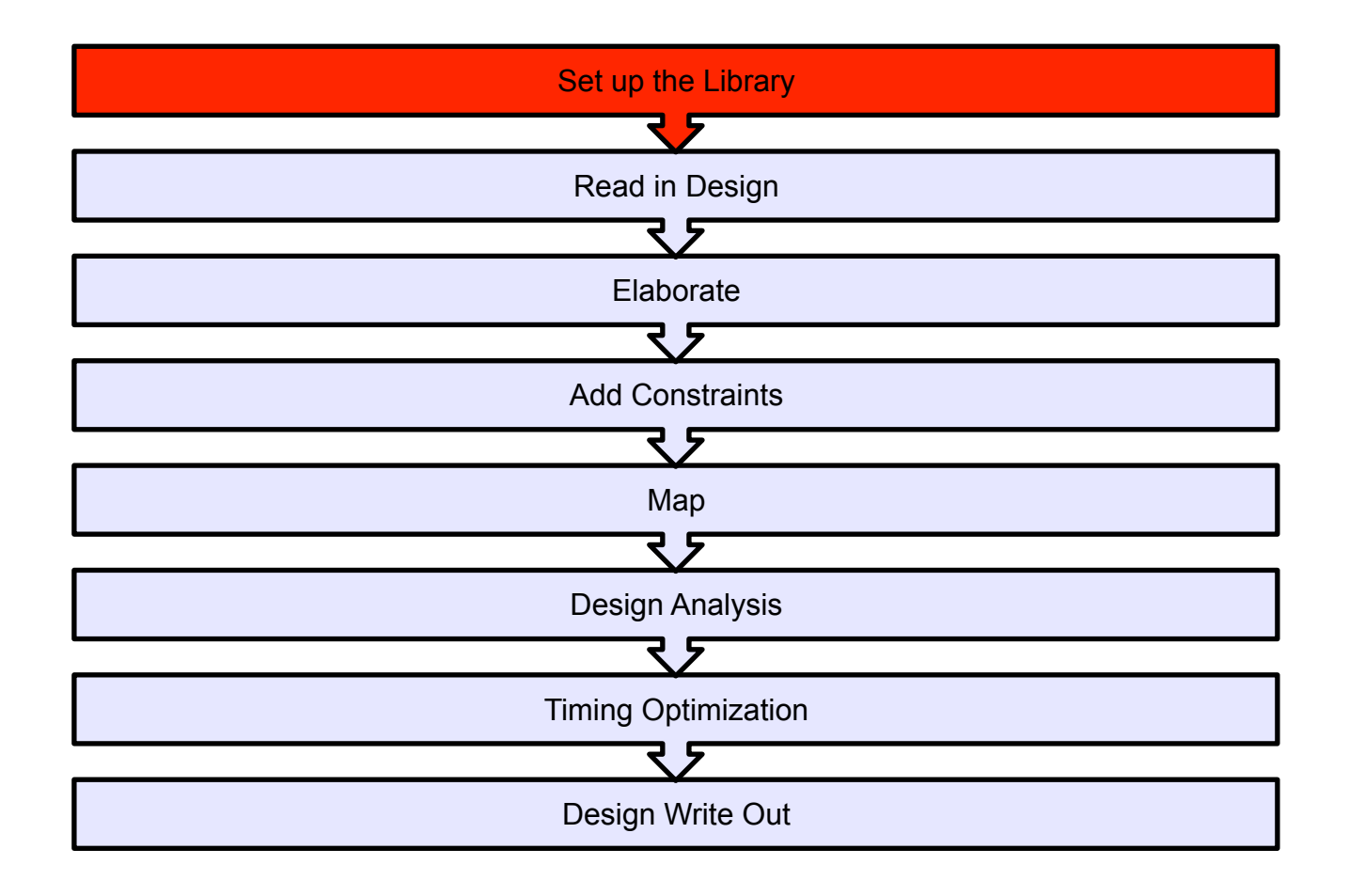

## **Design Directory Management**

- 1. Create a directory for your digital design project (e.g. digit)
- 2. Inside this directory create a sub-directory called src and copy your hdl design files into it.
- 3. Also create a sub-directory for your synthesis files and call it syn and copy your hdl design files into it. You also need to save the library setup file ".synopsys\_dc.setup" in this folder.

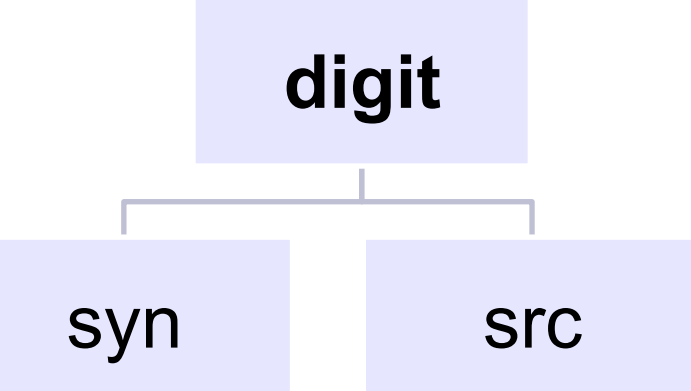

School of Electronics and Computer Science, University of Southampton, UK

## How to setup Linux Environment to run DC

1. Move into syn directory and type the following command:

dc\_shell -gui

If you are logged into one of the Redhat 6 CAD servers (hart2 or hind2) the dc\_shell command should already be in your search path and this command should run without any error messages (do not run any DC\_Setup script).

If the .synopsys\_dc.setup file is in the current working directory, the 0.35 um AMS technology library will automatically be loaded when dc\_shell is invoked (there is no need to explicitly source any library setup file).

## **Synthesis Process**

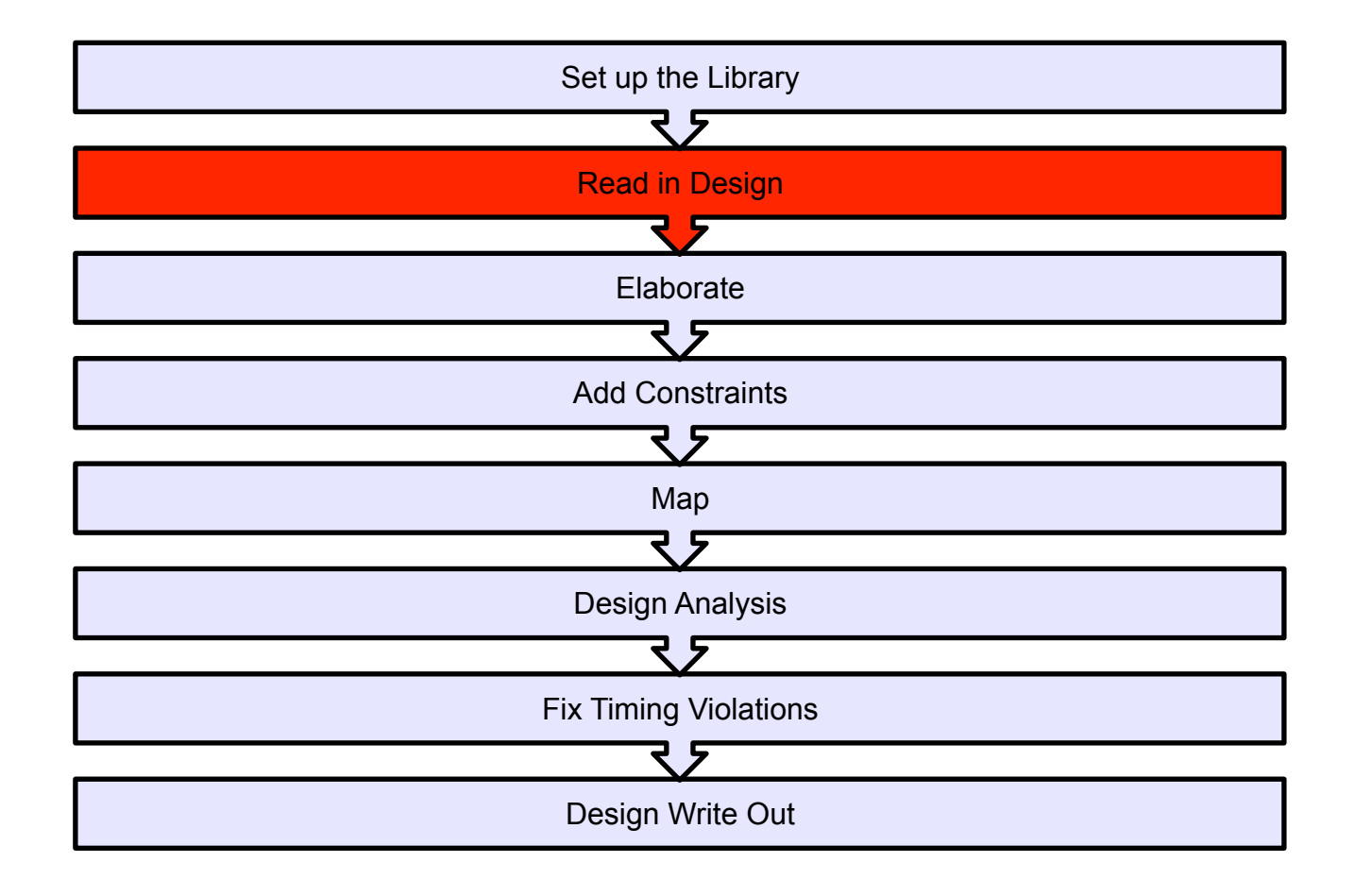

## 2. Read in the HDL

The design example is in verilog so you need to type

analyze -format verilog {./qmults.v}

You should get the following message :

Presto compilation completed successfully.

1

## **Synthesis Process**

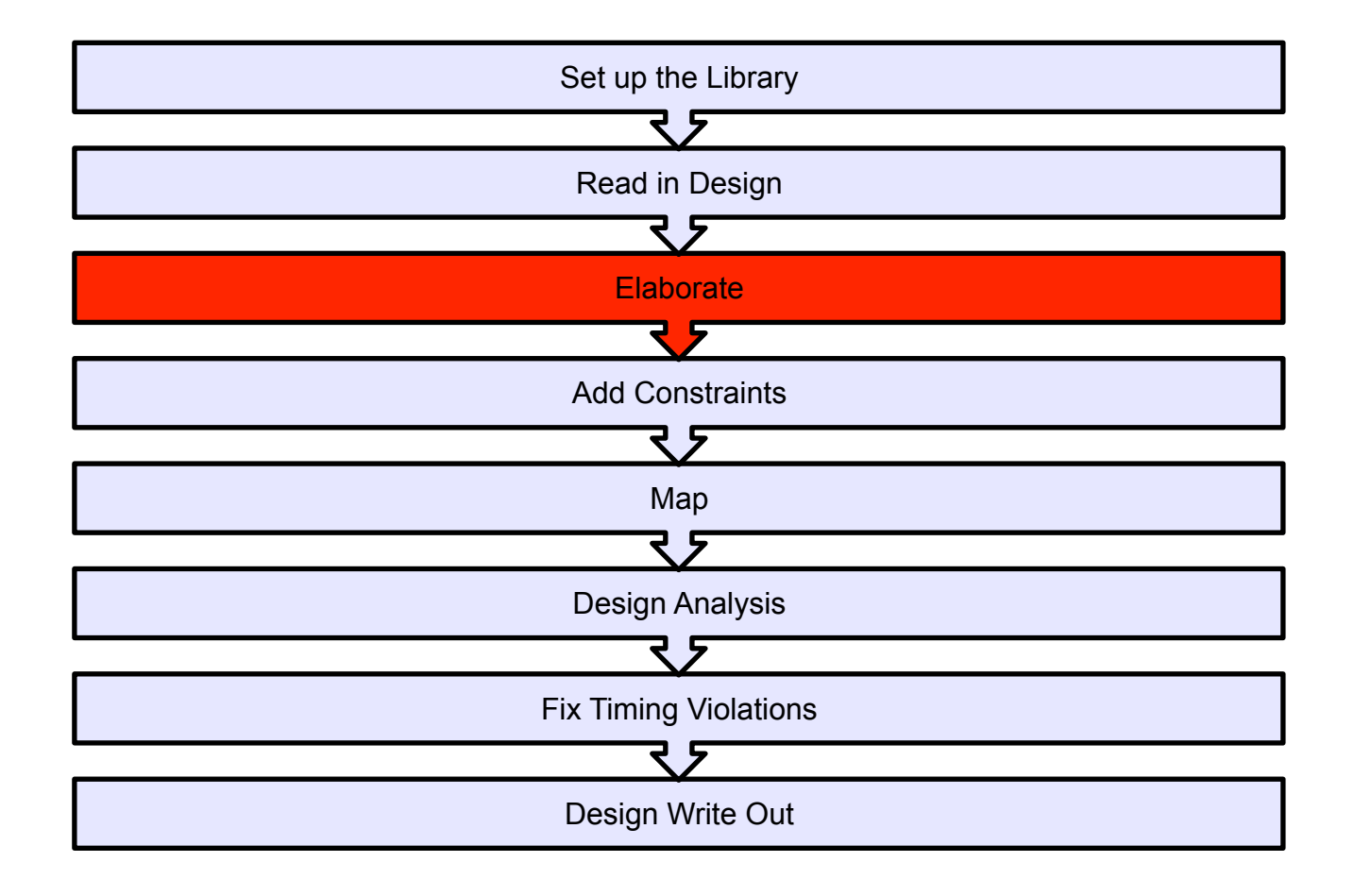

# 3. Elaboration

- Elaboration is the stage where the design is translated into a series of graphs, which can then be mapped onto an optimal structure
- The basic command is very simple:

#### elaborate MODULENAME

• In this case you need to type:

#### elaborate qmults -architecture verilog -library DEFAULT

- Open a schematic window in order to see the circuit that has been created:
  - Schematic -> New Design Schematic View

## **Synthesis Process**

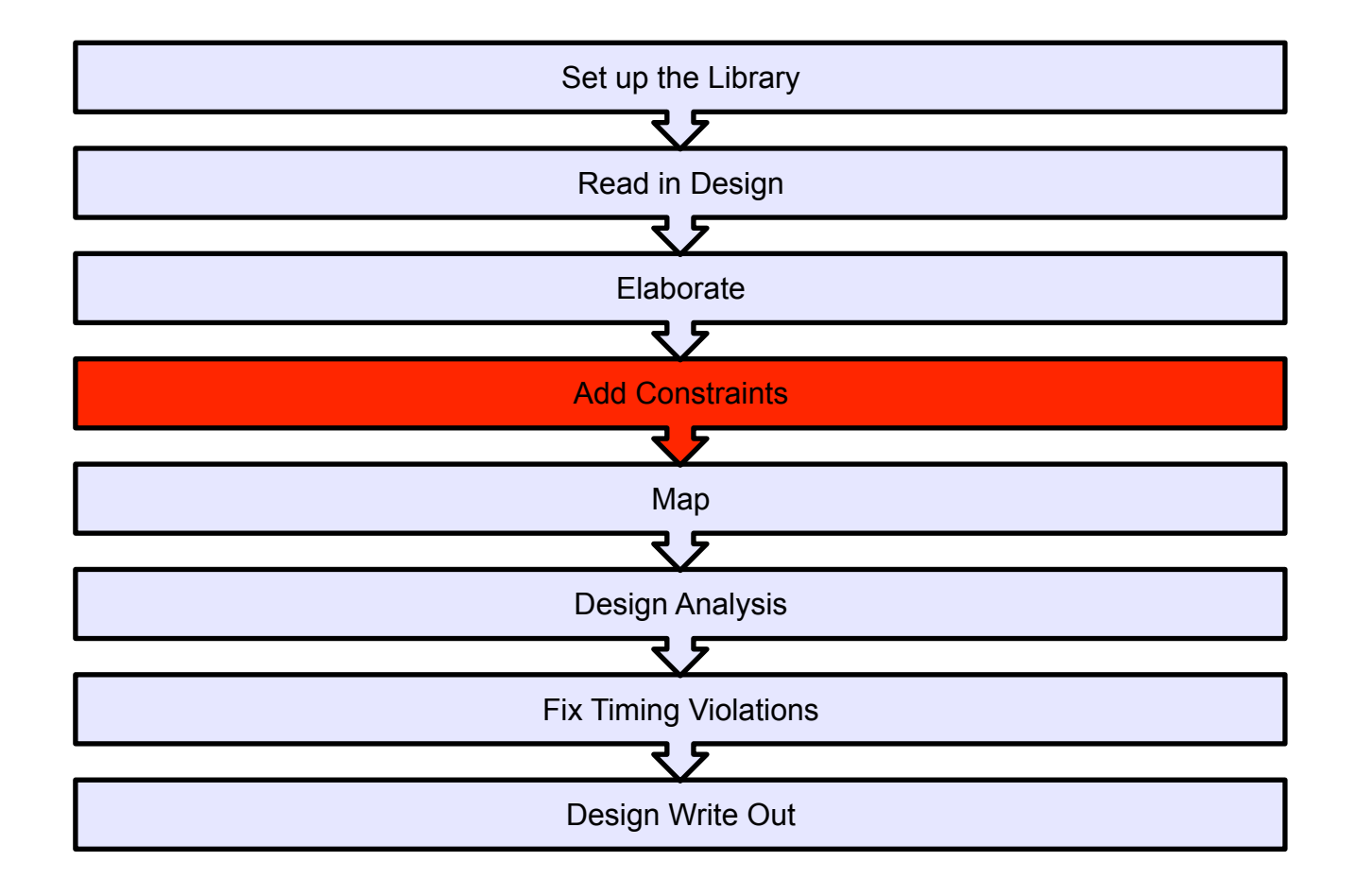

# **Add Constraints**

- You can use constraints to control the action of the compiler.
- Constraints describe the surrounding environment of the circuit, such as loads and drives of IO, and clock characteristics.
- By default, Design Compiler will not constrain any paths. If you issue the command:
   check\_timing

You will get the following output

Warning: The following end-points are not constrained for maximum delay.

End point

.....

o\_complete o\_overflow o\_result\_out[0] o\_result\_out[1] o\_result\_out[2]

### Add Constraints: Defining the clock

- Most of the paths can be constrained by defining a clock.
- Example: Create a clock called "i\_clock", applied to the input port "Clock", with a period of 8 ns with the following command:

create\_clock i\_clk -name i\_clk -period 8

## **Add Constraints: Optimize Area**

- set\_max\_area: This constraint specifies the maximum area a particular design should have. The value is specified in units used to describe the gate-level macro cells in the technology library.
- Example: to minimise the design area, we issue the commands

set\_max\_area

## **Add Constraints: Optimize Area**

- set\_max\_area: This constraint specifies the maximum area a particular design should have. The value is specified in units used to describe the gate-level macro cells in the technology library.
- Example: to minimise the design area, we issue the commands

#### set\_max\_area 0

This will instruct design compiler to use as little area as possible.

## **Synthesis Process**

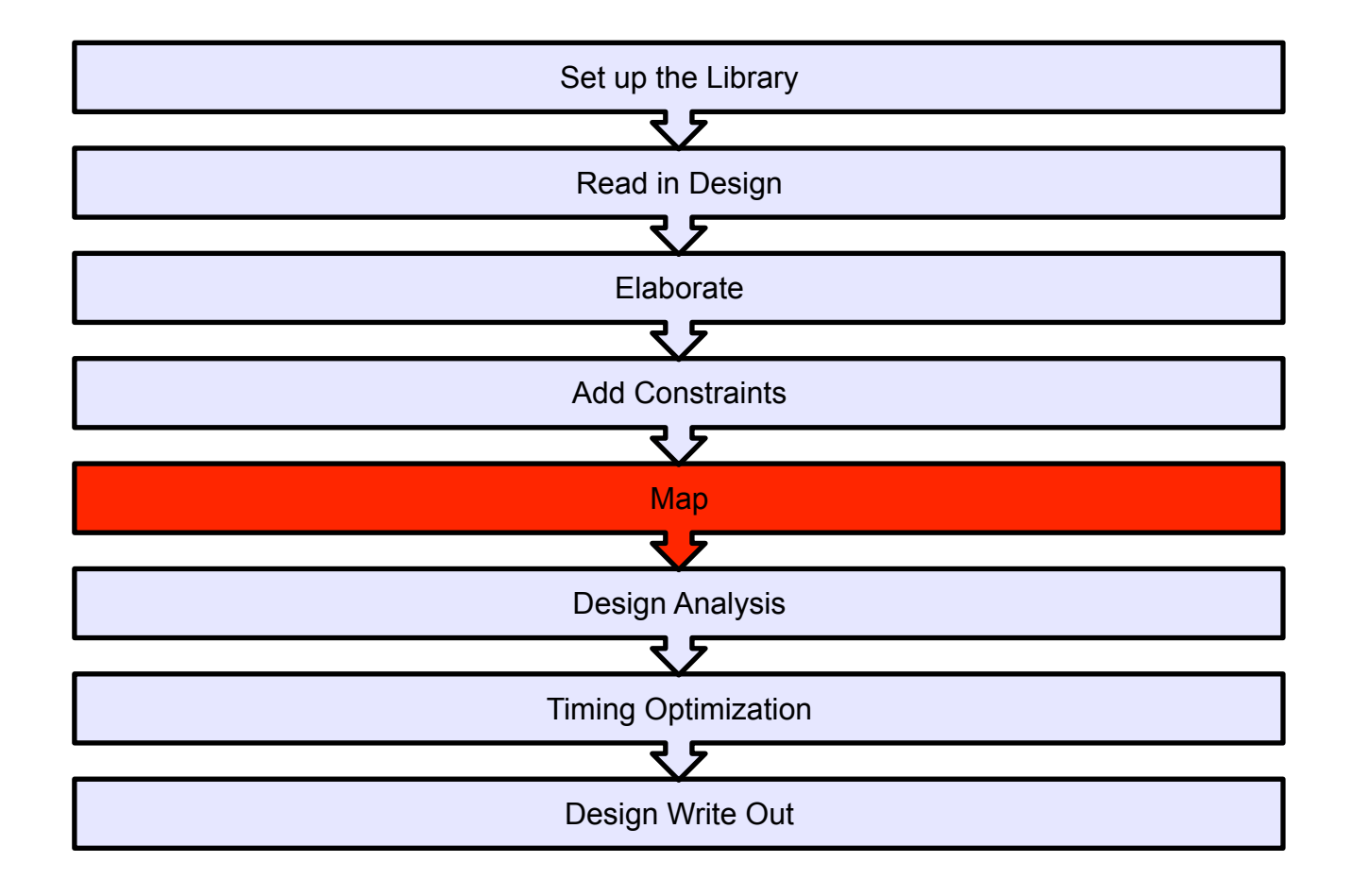

## 4. Synthesis

- In this step the logic functionality of the design will be implemented in terms of cell instances from the process specific library.
- This is done using the command: compile

This command may take few minutes depending on the size of you design

## **Synthesis Process**

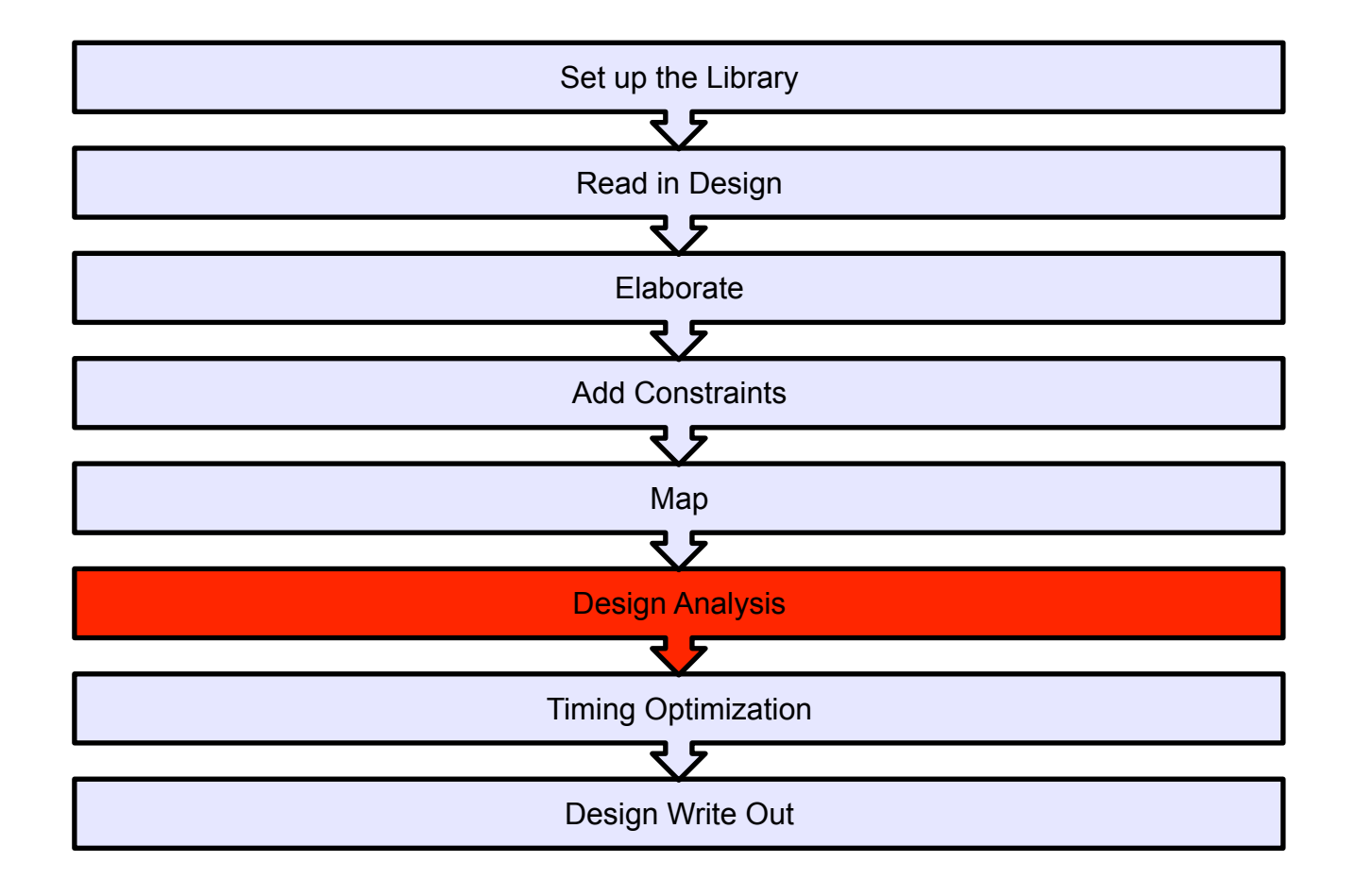

# **Design Analysis**

- We can apply a range of analysis capabilities to our design to check that it meets our requirements,
- To get a quick summary of the design performance and area statues we can use the command

#### report\_qor

This will provide information about the timing information, critical path slack, critical path clock period, total design area and information about the CPU statistics

| *******                                                                                                    |  |  |  |  |  |
|----------------------------------------------------------------------------------------------------|--|--|--|--|--|
| Report : qor<br>Design : qmults<br>Version: C-2009.06-SP4<br>Date : Mon Jul 21 17:19:31 2014                                                                                                    |  |  |  |  |  |
| Timing Path Group 'i_clk'                                                                                                    |  |  |  |  |  |
| Levels of Logic: 20.00<br>Critical Path Length: 5.96<br>Critical Path Slack: 0.04<br>Critical Path Clk Period: 6.00<br>Total Negative Slack: 0.00<br>No. of Violating Paths: 0.00<br>Worst Hold Violation: 0.00<br>Total Hold Violation: 0.00<br>No. of Hold Violations: 0.00 |  |  |  |  |  |
| Area                                                                                                    |  |  |  |  |  |
| Combinational Area: 78696.799866<br>Noncombinational Area: 54345.200165<br>Net Area: 27702.000000                                                                                                    |  |  |  |  |  |
| Cell Area: 133042.000031<br>Design Area: 160744.000031                                                                                                    |  |  |  |  |  |
| Design Rules                                                                                                    |  |  |  |  |  |
| Total Number of Nets: 1557<br>Nets With Violations: 0                                                                                                    |  |  |  |  |  |
|                                                                                                    |  |  |  |  |  |

## **Design Analysis: Power Report**

To get a quick summary of the design power statues we can use the command

#### report\_power

This will provide information about dynamic and leakage power.

## **Design Analysis: Power Report**

Report : power

-analysis\_effort low

Design : qmults

Version: C-2009.06-SP4

Date : Mon Jul 21 17:22:44 2014

\*\*\*\*\*

Library(s) Used:

c35\_CORELIB (File: /opt/esdcad/designkits/ams/v370/ synopsys/c35\_3.3V/c35\_CORELIB.db)

operating Conditions: nom\_pvt Library: c35\_CORELIB

#### Continued:

Global Operating Voltage = 3.3 Power-specific unit information : Voltage Units = 1V Capacitance Units = 1.000000pf Time Units = 1ns Dynamic Power Units = 1mW (derived from V,C,T units) Leakage Power Units = 1pW

Cell Internal Power = 12.1502 mW (77%)

Net Switching Power = 3.7034 mW (23%)

Total Dynamic Power = 15.8535 mW (100%)

Cell Leakage Power = 109.5970 nW

To report the timing of the design. we can use the command

#### report\_timing

By default, the report\_timing command displays information on the critical path or the timing path with the maximum delay.

# **Design Analysis: Timing**

| ******                                                                                                    | add_84/A[1] (qmults_DW01_inc_1) 0.00 0  | 0.8               |  |  |
|----------------------------------------------------------------------------------------------------|-----------------------------------------|-------------------|--|--|
| Poport : timing                                                                                                    | add_84/U62/Q (INV3) 0.15 1.04 r         |                   |  |  |
| Report . unling                                                                                                    | add_84/U61/Q (NOR21) 0.14 1.17          | f                 |  |  |
| -path full                                                                                                    | add_84/U60/Q (NAND41) 0.38 1.55         | 5 r               |  |  |
| -delay max                                                                                                    | add_84/U6/Q (BUF6) 0.25 1.80 r          |                   |  |  |
| -max_paths 1                                                                                                    | add_84/U42/Q (NOR31) 0.33 2.14          | f                 |  |  |
| Design : qmults                                                                                                    | add_84/U41/Q (INV3) 0.21 2.35 r         |                   |  |  |
| Version: C-2009.06-SP4                                                                                                    | add_84/U46/Q (NOR31) 0.35 2.70          | f                 |  |  |
| Date : Mon Jul 21 17:28:07 2014                                                                                                    | add_84/U45/Q (INV3) 0.21 2.91 r         |                   |  |  |
| **********                                                                                                    | add_84/U53/Q (NOR31) 0.35 3.26          | f                 |  |  |
|                                                                                                    | add_84/U52/Q (INV3) 0.21 3.48 r         |                   |  |  |
| One of the Condition of the Condition of | add_84/U49/Q (NOR31) 0.37 3.85          | f                 |  |  |
| Operating Conditions: nom_pvt_Library: c35_CORELIB                                                                                                    | add_84/U5/Q (CLKIN6) 0.15 4.00          | r                 |  |  |
| Wire Load Model Mode: enclosed                                                                                                    | add_84/U2/Q (NOR31) 0.34 4.34 f         | f                 |  |  |
|                                                                                                    | add_84/U10/Q (NAND22) 0.37 4.71         | 1 r               |  |  |
| Startpoint: reg_count_reg[1]                                                                                                    | add_84/U13/Q (NOR31) 0.28 4.99          | f                 |  |  |
| (rising edge-triggered flip-flop clocked by i clk)                                                                                                    | add_84/U12/Q (INV3) 0.18 5.17 r         |                   |  |  |
| Endpoint: reg count reg[30]                                                                                                    | add_84/U15/Q (NOR21) 0.18 5.35          | f                 |  |  |
| (rising edge-triggered flin-flon clocked by i_clk)                                                                                                    | add_84/U63/Q (XNR21) 0.29 5.64          | r                 |  |  |
| Path Group: i clk                                                                                                    | add_84/SUM[30] (qmults_DW01_inc_1) 0.00 | _DW01_inc_1) 0.00 |  |  |
| Doth Trino: more                                                                                                    | U397/Q (NAND22) 0.07 5.71 f             |                   |  |  |
| Paul Type. max                                                                                                    | U395/Q (NAND22) 0.25 5.96 r             |                   |  |  |
|                                                                                                    | $reg\_count\_reg[30]/D (DF3)$ 0.00 5.96 | r                 |  |  |
| Des/Clust/Port Wire Load Model Library                                                                                                    | data arrival time 5.96                  |                   |  |  |
|                                                                                                    |                                         |                   |  |  |
| qmults 10k c35_CORELIB                                                                                                    | clock i_clk (rise edge) 6.00 6.00       |                   |  |  |
| qmults DW01 inc 1 10k c35 CORELIB                                                                                                    | clock network delay (ideal) 0.00 6.00   |                   |  |  |
|                                                                                                    | reg_count_reg[30]/C (DF3) 0.00 6.00     | r                 |  |  |
| Point Incr Path                                                                                                    | library setup time 0.00 5.99            |                   |  |  |
|                                                                                                    | data required time 5.99                 |                   |  |  |
| clock i_clk (rise edge) 0.00 0.00                                                                                                    | data required time 5 99                 |                   |  |  |
| clock network delay (ideal) 0.00 0.00                                                                                                    | data arrival time -5.96                 |                   |  |  |
| reg count reg[1]/ $C$ (DF3) 0.00 0.00 r                                                                                                    |                                         |                   |  |  |
| reg_count_reg[1]/Q (DF3) 0.88 0.88 f                                                                                                    | slack (MET) 0.04                        |                   |  |  |
|                                                                                                    |                                         |                   |  |  |

#### Continued:

0.88 f

5.64 r

# **Design Analysis: Timing**

- To examine the critical path graphically
- In design vision: go to the Schematic menu and choose the option Add Paths From/To
- Fill in the starting point and end point of the critical path from the previous timing report
- Click ok \_\_\_\_
- Click ok again for the pop up window

| 1 | Add Paths From/Through/To to Path Schematic                                                       |          | <u> </u>              |  |  |  |
|---|---------------------------------------------------------------------------------------------------|----------|-----------------------|--|--|--|
|   | From: pin reg_count_reg[1]/C                                                                      | <b>B</b> | Selection[ <u>1</u> ] |  |  |  |
|   | Thr <u>o</u> ugh: pin                                                                             | B        | Selection[ <u>2</u> ] |  |  |  |
|   | To: pin reg_count_reg[30]/D                                                                       | 5        | Selection[ <u>3</u> ] |  |  |  |
|   | Options                                                                                           |          |                       |  |  |  |
|   | Nworst paths: 1 🚊 Max p                                                                           | aths:    | 1 📩                   |  |  |  |
|   | <u>G</u> roup name: <u>D</u> elay                                                                 | type:    | max 💌                 |  |  |  |
|   | <= Path slack <=                                                                                  |          |                       |  |  |  |
|   | □ Enable preset <u>c</u> lear arcs □ Include <u>h</u> ierarchical pins                            |          |                       |  |  |  |
|   | Window reuse options                                                                              |          |                       |  |  |  |
|   | Section Based on netlist of active window Section Warn if active window has no applicable netlist |          |                       |  |  |  |
|   | ✓ Reuse active window if applicable ✓ Warn if active window cannot be reused                      |          |                       |  |  |  |
|   | ✓ Push new netlist                                                                                |          |                       |  |  |  |
|   | ОК С                                                                                              | ancel    | Apply                 |  |  |  |

#### School of Electronics and Computer Science, University of Southampton, UK

## **Design Analysis: Timing**

This will generate a graphical view of your critical path:

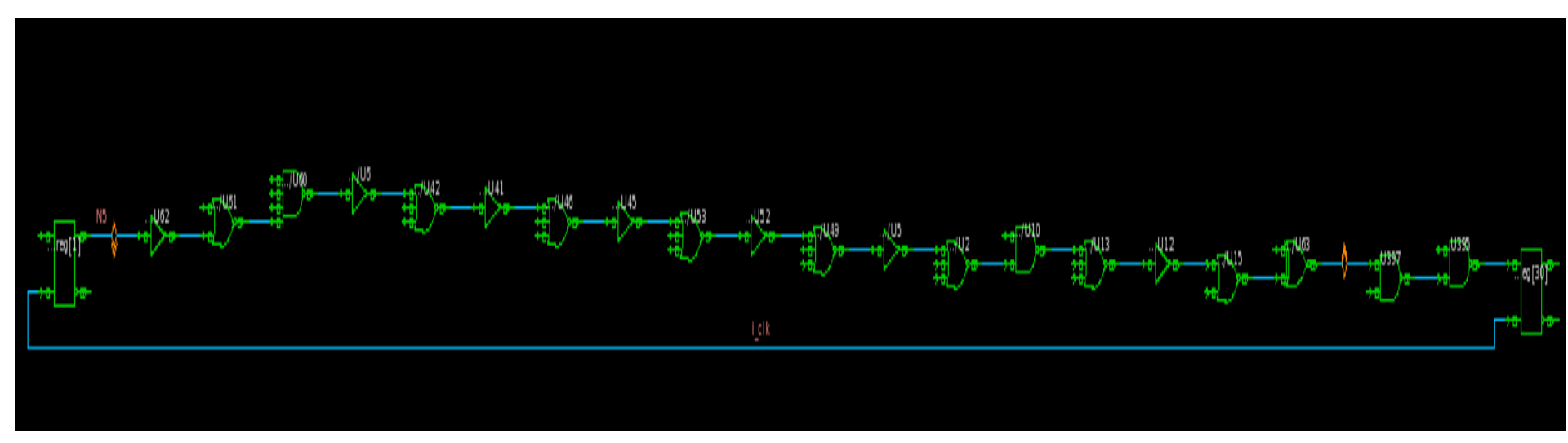

#### **Design Analysis: Save Reports**

• You can output the report to a file using:

```
report_area > synth_area.rpt
report_power > synth_power.rpt
report_timing > synth_timing.rpt
```

## **Synthesis Process**

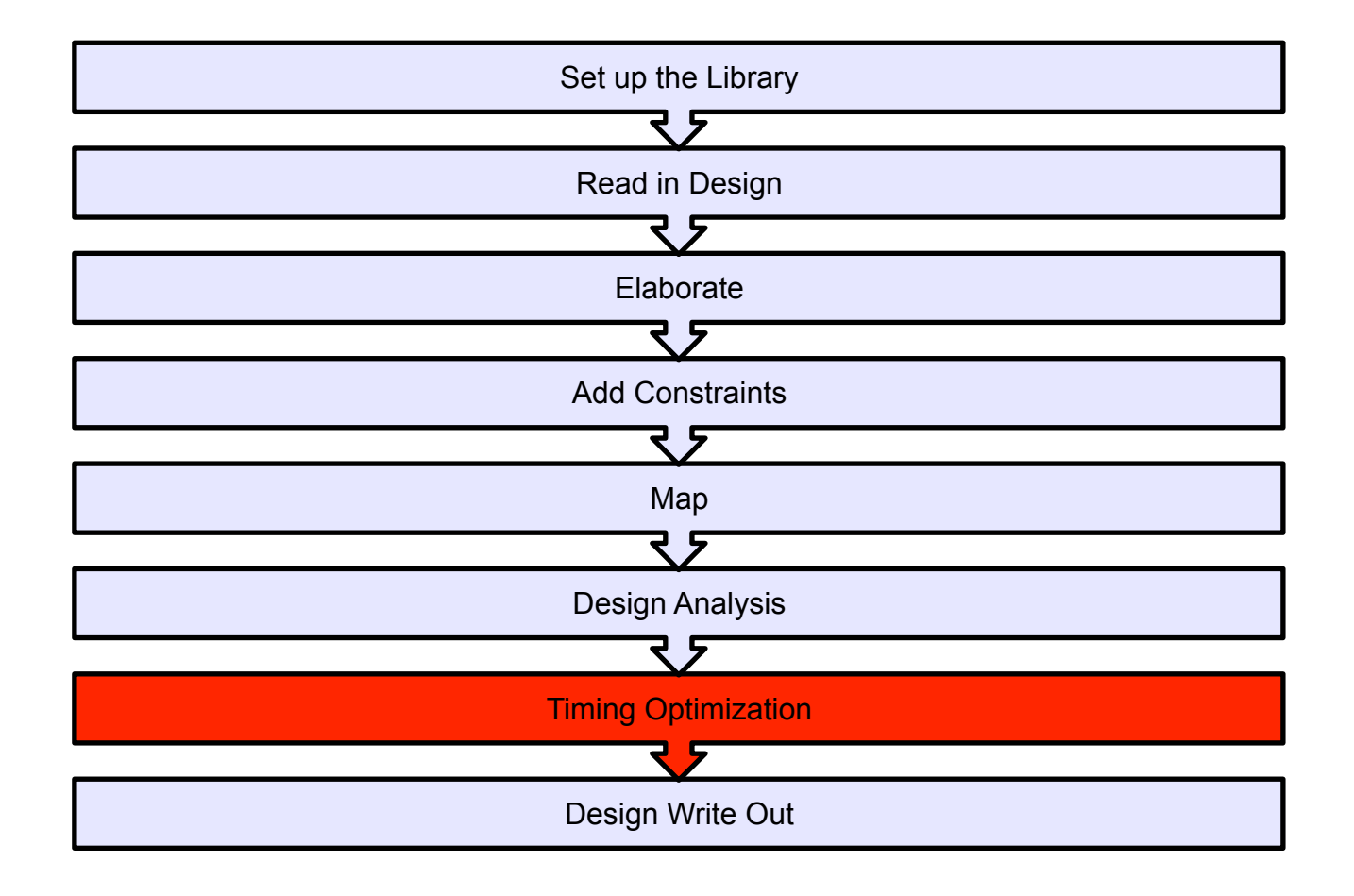

# **Timing Optimization**

#### Optimise the performance of the design as follows:

- Change timing constraints to target higher clock frequencies
- 2. Use the techniques provided in appendix 1 to meet your target performance
- 3. Repeat the above process several times until you reach the maximum achievable frequency
- 4. Estimate area and power of the design for each target frequency
- Make sure your design is free from Hold time violation (refer to appendix 1)

## **Synthesis Process**

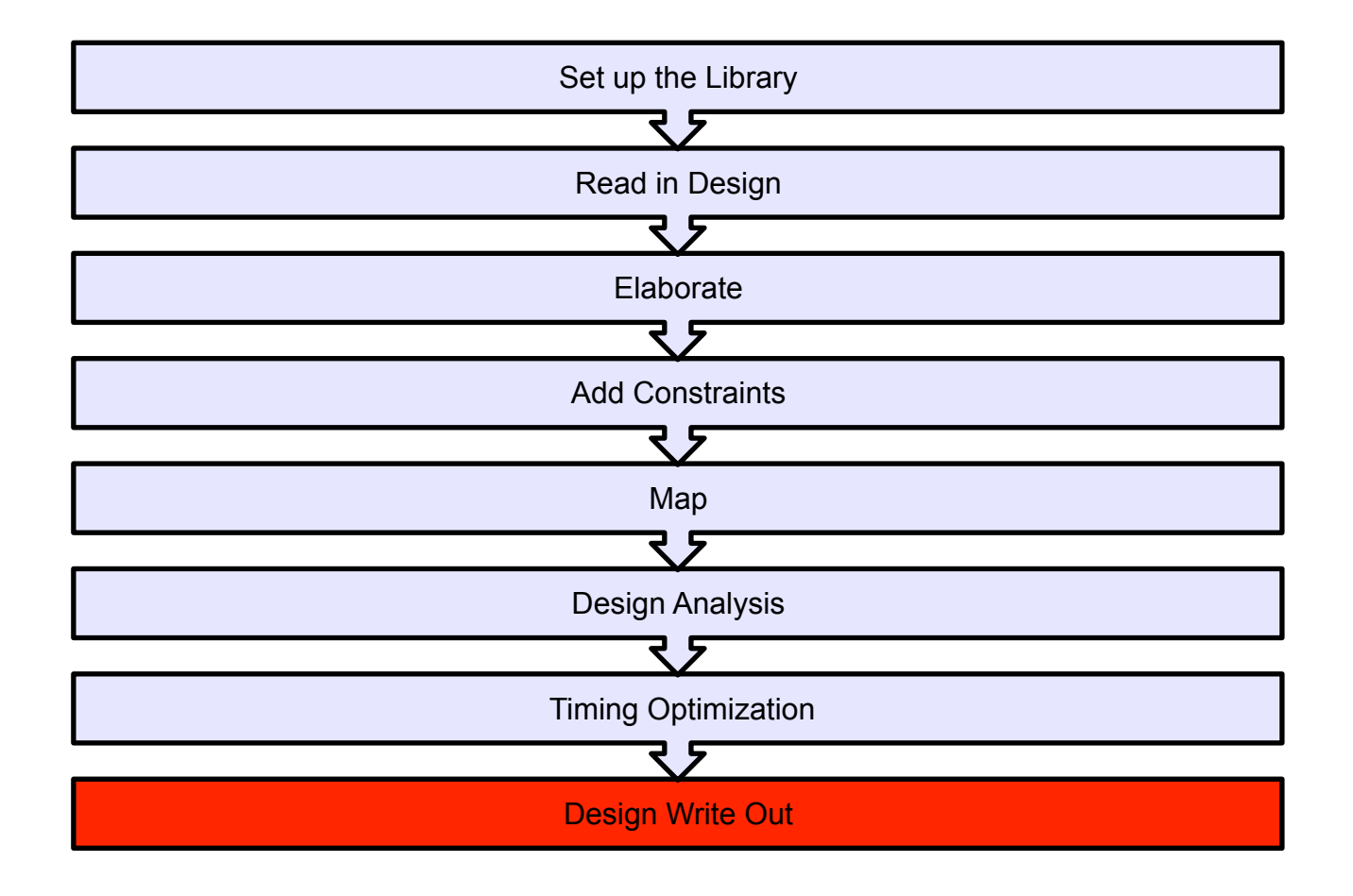

# **Fix Naming**

it is important to ensure that the naming styles of variable in the design are appropriatefor the target output language we are using (Verilog in this case). We can firstly see what names need changing: **report names -rules verilog** 

If we are happy with the proposed new names we can perform the name changing process:

change\_names -rules verilog -hierarchy -verbose

# Save Out the Design:

This is the final step in the synthesis flow, it allows the designer to transfer the synthesised circuit to the next stage of the design flow. This can be done as follows:

#### 1. For Place and Route Stage: You need to save the following files:

1.1. Save the hierarchical Verilog:

write -f verilog -hierarchy -output "qmults\_syn.v"

1.2. Save the timing constraints (sdc file)

write\_sdc design.sdc

#### 2. For post synthesis simulation: You need to save the following files:

1.1. Save the hierarchical Verilog:

write -f verilog -hierarchy -output "qmults\_syn.v"

1.2. Save the timing information (sdf file)

write\_sdf design.sdf

Rather than type all these commands in each time, they can be stored in a simple script text file and run with the appropriate design name in each case.

- Simply click on the non-graphical window with the "dc\_shell" prompt and type in:
  - source *scriptname*.tcl

# **Using Design Vision**

- Using the GUI you can also simply load the script described previously into the command line of the GUI
  - source script.tcl

| <ul> <li>Contraction</li> </ul> | Design Vision - TopLevel.1 - [Console.1]                                                                  |           | - |
|---------------------------------|----------------------------------------------------------------------------------------------------|-----------|---|
| <u>File Edit View Selec</u>     | : List <u>H</u> ierarchy <u>D</u> esign Schematic <u>Attributes</u> <u>Timing</u> Test <u>Window</u> Help |           |   |
| 😝 🔲    🍭 🥰                      | (ダッタ) マム き目 砂 響響 (新 訴 赤 (新))                                                                              |           |   |
|                                 |                                                                                                    |           |   |
| Logical Hierarchy               | Cells (Hierarchical)                                                                                      |           |   |
| <b>A</b>                        | Cell Name Ref Name Cell Path D                                                                            |           |   |
| 9                               |                                                                                                    |           |   |
| •                               |                                                                                                    |           |   |
|                                 |                                                                                                    |           |   |
|                                 |                                                                                                    |           |   |
|                                 |                                                                                                    |           |   |
|                                 |                                                                                                    |           |   |
|                                 |                                                                                                    |           |   |
|                                 |                                                                                                    |           |   |
|                                 |                                                                                                    |           |   |
|                                 |                                                                                                    |           |   |
|                                 |                                                                                                    |           |   |
|                                 |                                                                                                    |           |   |
| <u> </u>                        |                                                                                                    |           |   |
|                                 | mi nreferences from file /home/nrw/ sunonsus du nrefs tol                                                 |           |   |
| design_vision                   | t> gui_start                                                                                              |           |   |
| acorgn_01010A                   | *                                                                                                    |           |   |
|                                 |                                                                                                    |           |   |
|                                 |                                                                                                    |           |   |
|                                 |                                                                                                    |           |   |
| Log History E                   | rors/Warnings                                                                                             |           |   |
| design                          |                                                                                                    |           |   |
| Goodin_Mon                      |                                                                                                    |           |   |
|                                 |                                                                                                    | Selected: |   |

#### School of Electronics and Computer Science, University of Southampton, UK

# **Simple Script**

```
analyze -format verilog {./qmults.v}
```

elaborate qmults -architecture verilog -library DEFAULT

```
create_clock i_clk -name i_clk -period 6
compile
report_area > synth_area.rpt
report_power > synth_power.rpt
change_names -rules verilog -hierarchy -verbose
```

write -f verilog -hierarchy -output "qmults\_syn.v"

write\_sdc design.sdc write\_sdf design.sdf

## How to get Help:

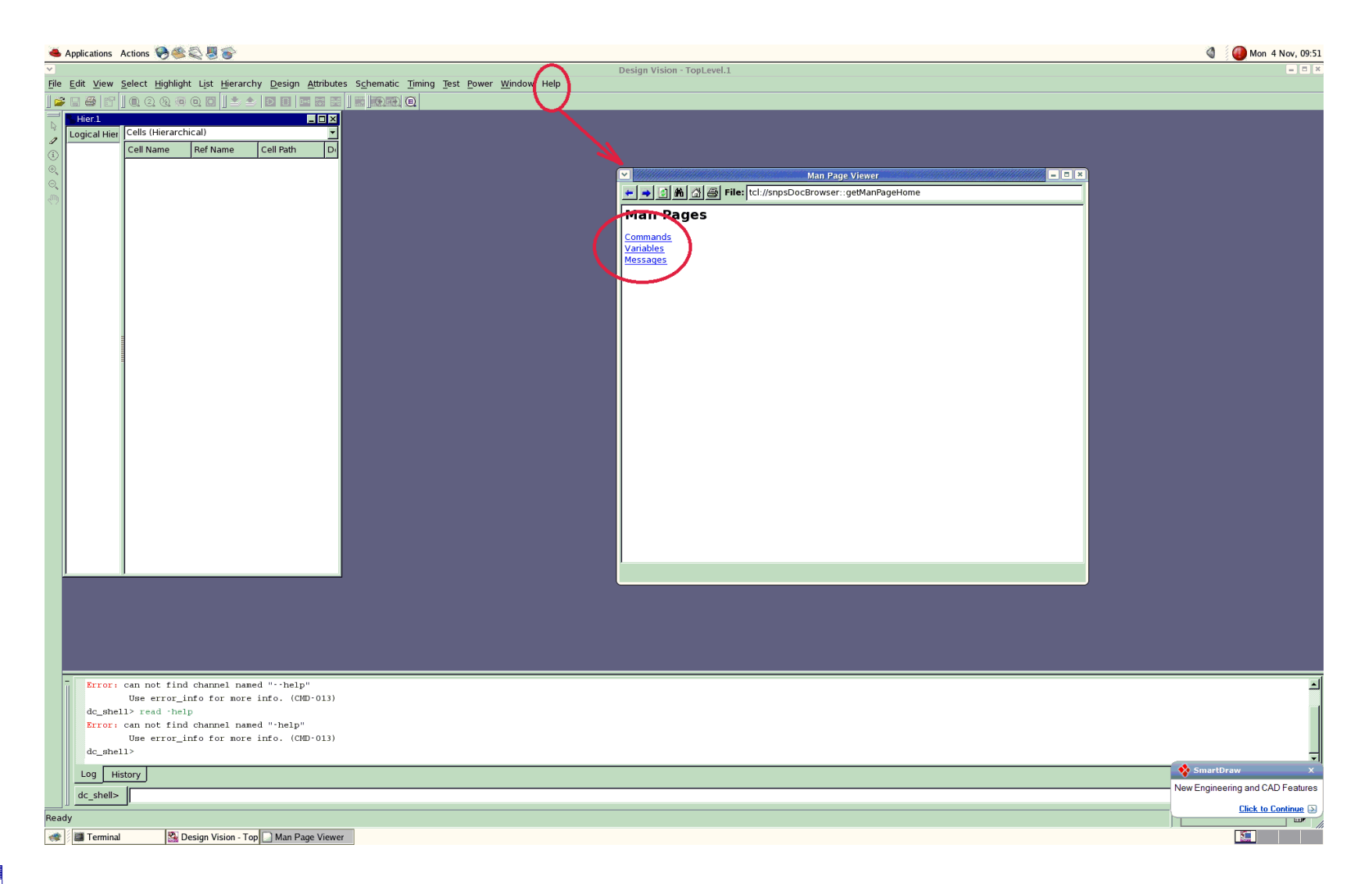

#### School of Electronics and Computer Science, University of Southampton, UK

### **Discussion Points**

- 1. What is the maximum frequency you can achieve? Can you optimise the design further? Explain how
- 2. How does optimizing design performance affect its area overhead?
- 3. How does optimizing design performance affects its energy dissipation?
- 4. How can you resolve hold time violations?

# **Appendix 1: Optimization using synthesis tool**

There are many ways in which a designer can tweak the design at the synthesis stage to obtain the target performance :

- Compilation with map\_effort high option
- Register balancing
- Removing Hierarchy
- Choosing High-Speed Implementation for High-level Functional Module

# **Compilation with map\_effort high option**

- Using a map\_effort high option during the first synthesis run is not advisable as the run-time for a map\_effort high option is significantly longer than that for a map\_effort medium.
- Generally, during synthesis, it is advisable for the designer to run a quick synthesis on the design using a map\_effort medium option when employing design constraints. This would allow the designer to have a feel for the timing violations if any exist.
- Example:

#### compile -map\_effort high

# **Register Balancing**

- Register balancing is a very useful command when it comes to optimizing designs that are made up of pipelines.
- The concept here is to allow *Design Compiler* to move logic from one stage of the pipeline to another. This would allow *Design Compiler* the flexibility to move logic away from pipeline stages that are overly constrained to pipeline stages that have additional timing.
- You can balance the register after you compile by typing:

balance\_registers

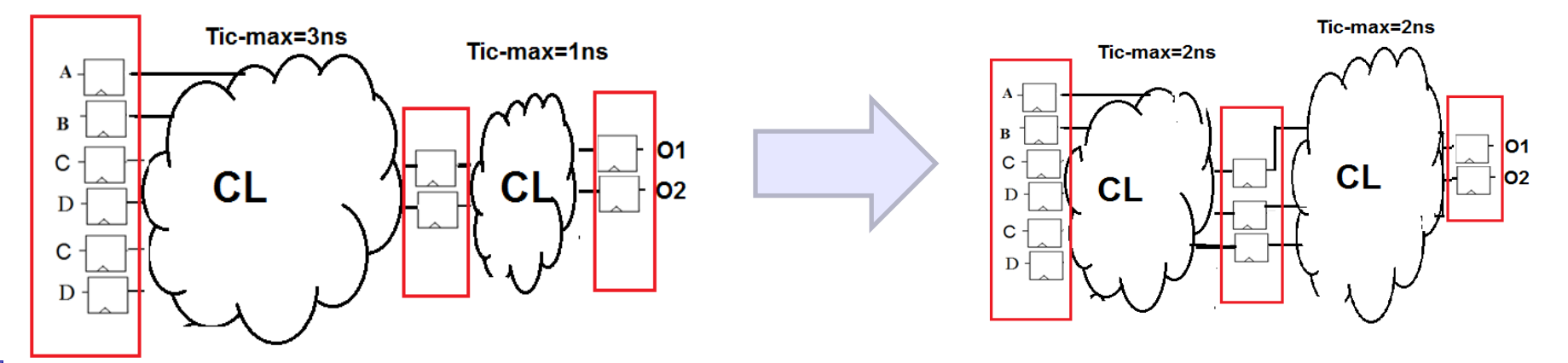

School of Electronics and Computer Science, University of Southampton, UK

- The original hierarchy of the design form a logical boundary, which prevents synthesis tools from optimizing across this boundary. By default, DC maintains the original hierarchy of the design.
- Having needless hierarchy in the design limits DC to optimize within that boundary without optimizing across the hierarchy.

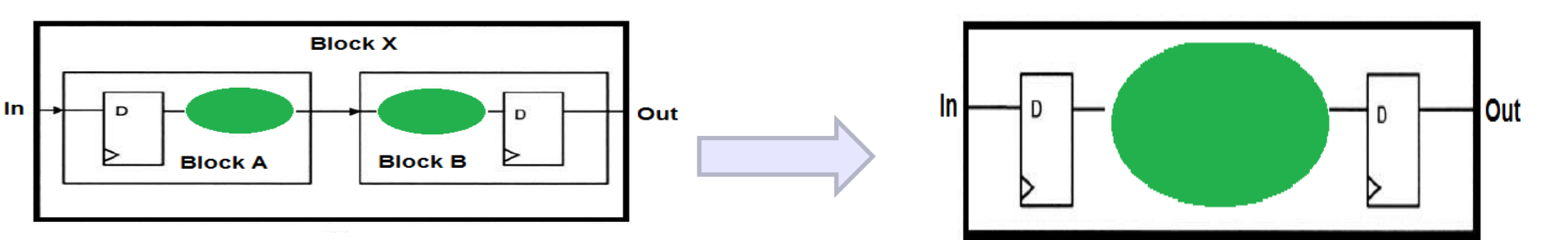

School of Electronics and Computer Science, University of Southampton, UK

# **Removing Hierarchy**

- How remove hierarchy:
- **Current design = modulename**
- ungroup -all -flatten

#### compile -map\_effort high -incremental\_mapping

 However, this option is not suitable for usage if the hierarchical design is large. Too huge a design will take up considerable computing resources (for example, a long time to compile).

#### **Choosing High-Speed Implementation for High-level Functional Module**

The designer can manually change the implementation selection specified synthetic library cell instances by setting the variable set\_implementation as follows:

#### Set\_implementation <implementation\_type> <cell\_list>

If A1 is an instance of the DW01\_ADD cell in the current design, a cla carrylookahead implementation can be specified to implement A1

#### set\_implementation cla A1

| Implementation type | Description           |  |  |
|---------------------|-----------------------|--|--|
| rpl                 | Ripple carry          |  |  |
| cla                 | Carry look ahead      |  |  |
| clf                 | Fast carry look ahead |  |  |
| sim                 | Simulation model      |  |  |

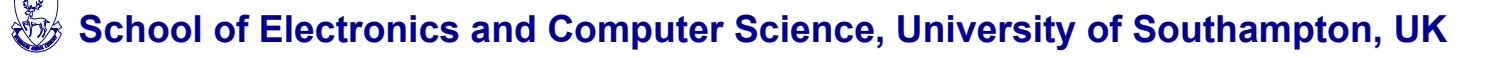

#### **Choosing High-Speed Implementation for High-level Functional Module**

- The set\_implementation command does not function on cell instances that are not defined in a synthetic library.
- To list the current implementation of all synthetic library instances, and indicates whether the implementation

#### report\_resources

To remove any effects of set\_implementation from all synthetic cells of the current design:

#### remove\_attribute [get\_cells \*] implementation

#### **How to Fix Hold Time Violation**

# $T_{Hold} \leq T_D + T_{IC-min}$

#### **How Fix Hold Time Violation**

Any path that has hold time violations can be fixed by adding buffers in that path. These buffers will add delay to the path and ultimately slow it down.

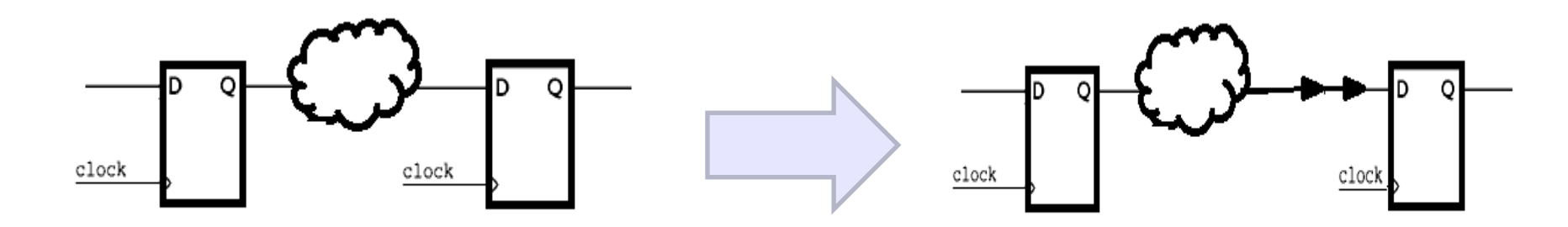

## **How Fix Hold Time Violation**

- During synthesis design, the designer can set the attribute set\_fix\_hold to have Design Compiler fix the hold violations using the following commands:
- set\_fix\_hold <clock\_name>

#### compile -map\_effort high -incremental\_mapping

Example: the following command sets a fix\_hold attribute on clock "clk1".

set\_fix\_hold clk1

To remove the fix\_hold attribute from clock "clk1":
 remove\_attribute [get\_clocks clk1] fix\_hold